## Preço por Quantidade

Preço por quantidade é uma ferramenta que permite ao usuário criar preço diferenciado para os produtos apartir de uma determinada quantidade. Ao realizar a venda de um item o sistema validar se para aquela quantidade existe um preço diferenciado e caso exista irá aplicar esse preço. Para aplicar o preço por quantidade todas as quantidades do item deverão ser passadas de uma só vez, caso seja passado item a item não será aplicado o preço por quantidade.

1/3

## Cadastro

Para cadastrar um preço por quantidade basta ir até o cadastro do produto na opção Preço por Quantidade e clicar no botão adicionar.

| Preço por Quantidade |       |            |        |          |        |  |  |  |  |
|----------------------|-------|------------|--------|----------|--------|--|--|--|--|
| Qtde                 | 0,000 | Desconto   | 0,000  | Markup   | 0,000  |  |  |  |  |
| Valor Un.            | 0,000 | Desconto % | 0,000% | Markup % | 0,000% |  |  |  |  |
| Total                | 0,000 |            |        |          |        |  |  |  |  |
|                      |       |            |        |          |        |  |  |  |  |
| + 🌶                  |       |            |        |          |        |  |  |  |  |

Ao clicar no botão adicionar (+) o sistema irá listar a interface abaixo para cadastrar o preço por quantidade.

| 🍘 Preço por Quantidade                    | 53 <u>-</u> |     | ×      |
|-------------------------------------------|-------------|-----|--------|
| Custo 38,340 Qtde 0,00 Preço Total 36,650 | Preço Un.   |     | 36,650 |
| Desconto 0,000 Markup 0,000%              | Cancelar    | 🖌 G | ravar  |

Nessa interface o usuário deverá informar a quantidade mínima para aplicar o preço por quantidade, após informar a quantidade o sistema já calcula o valor total para a quantidade de acordo com preço de venda do cadastro do item, podendo o usuário optar por alterar o preço total, preço unitário, desconto ou markup que deseja aplicar, ao alterar algum dos campos todos os demais serão recalculados. Após preencher os campos basta clicar em Gravar. Ferramentas Auxiliares

A baixo serão listadas as ferramentas que iram auxiliar o usuário no gerenciamento do preço por quantidade.

Alteração Rápida de Preço por Quantidade

Para alterar o preço dos itens que possuem preço por quantidade de forma rápida basta ir em Gerenciamento → Cadastro → Produtos → Alterar Preço por Qtde. Essa interface é similar a alteração rápida de preço já existente no sistema, porem essa só irá listar os itens que contem preço por quantidade. Last update: 2016/06/24 intellicash:manuais:preco\_por\_qtde http://wiki.iws.com.br/doku.php?id=intellicash:manuais:preco\_por\_qtde&rev=1466798062 20:54

| 🍘 Alteração de Preço por  | Qtde      |                   |        |                  |         |        | _24                   |                    | × |
|---------------------------|-----------|-------------------|--------|------------------|---------|--------|-----------------------|--------------------|---|
| Seleção Itens             |           |                   |        |                  |         |        |                       |                    |   |
| Código ou descrição do il | em        |                   |        |                  |         |        | 0                     | Co <u>n</u> tendo  | • |
|                           |           |                   |        |                  |         |        |                       | Inici <u>a</u> ndo |   |
| Código                    | Descrição |                   |        | Referência       | Unidade | Custo  | Markup<br>do Cadastro | Preço<br>Cadastr   | 0 |
|                           |           |                   |        |                  |         |        |                       |                    |   |
|                           |           |                   |        |                  |         |        |                       |                    |   |
|                           |           |                   |        |                  |         |        |                       |                    |   |
|                           |           |                   |        |                  |         |        |                       |                    |   |
|                           |           |                   |        |                  |         |        |                       |                    |   |
|                           |           |                   |        |                  |         |        |                       |                    |   |
|                           |           |                   |        |                  |         |        |                       |                    |   |
|                           |           |                   |        |                  |         |        |                       |                    |   |
| <                         |           |                   |        |                  |         |        |                       |                    | > |
| Nenhum item               |           |                   |        |                  |         |        |                       |                    |   |
| Custo Atual               | 0,00      | Markup Atual      | 0,000% | Preço Atual      | 0,00    |        |                       |                    |   |
| Qtde Preço Dif. Atual     | 0,00      | Markup Qtde Atual | 0,000% | Preço Qtde Atual | 0,00    |        |                       |                    |   |
| Qtde Preço Dif. Nova      | 0,00      | Markup Qtde Nova  | 0,000% | Preço Qtde Novo  | 0,00    | 🕂 Sele | cionar                |                    |   |

Ao digitar a descrição ou código do item no campo de busca o sistema irá listar os itens no grid e já irá dar o foco no primeiro registro, ao selecionar o item que deseja alterar e precionar o enter, as informações da parte inferior da interface são preenchidas e o foco já vai para os campos editaveis, ao alterar o campo desejado e clicar em selecionar o item é enviado para aba Itens onde ficá aguardando confirmação e é removido do grid de busca. Confirmação de Preço

Na interface de confirmação de preço (Gerenciamento → Cadastros → Produtos → Confirmação de Preços) foi adicinado 3 colunas, **Preço por Qtde Atual**, **Qtde Preço Diferenciado** e **Preço Qtde Novo**. Ao realizar uma confirmação de preço e o usuário deseja alterar também o preço por qtde basta informar no campo Preço Qtde Novo o valor desejado.

## Etiquetas

Ao imprimir etiqueta de um item que contenha preço por quantidade o sistema irá preencher o campo "Qtde por Preço Diferenciado" eo campo "Preço Diferenciado por Qtde" com as informações do preço por quantidade para que o usuário possa configurar a etiqueta.

Beneficiamento no Cadastro de Produtos (Ticket 7966)

Ao acessar o cadastro de produtos e ir até a aba impostos e inserir um item de beneficiamento o sistema não permitia excluir esse item, só deixava alterar. Foi adicionado uma opção clicando bom botão direito sobre o campo Beneficiamento.

## Operações

Abaixo serão listados as operações que iram utilizar o preço diferenciado por quantidade. Lembrando que ao fazer uma venda o sistema sempre irá vender pelo menor preço, ou seja, caso o preço que está no cadastro do produto seja menor que o preço por quantidade o sistema irá utilizar o preço do cadastro. Para utilizar o preço por quantidade nas vendas é preciso passar todas as quantidades de uma só vez, caso seja passado varias vezes o mesmo item será usado o preço do cadastro. Orçamento (DAV)

Ao inserir um item no orçamento com uma quantidade que tenha preço diferenciado, o sistema irá informar ao usuário que o item tem preço diferenciado por quantidade, irá informar qual preço para aquela quantidade e se o usuário deseja inserir esse preço, caso o usuário opte por sim o sistema irá inserir o preço por quantidade para o item, caso contrario irá continuar com preço normal.

Nota Fiscal

Ao inserir um item na nota fiscal e o item tenha um preço diferenciado para a quantidade informado o sistema já irá puxar automaticamente o preço por quantidade no campo valor da nota fiscal.

Essa opção só serve para notas fiscais de saída que utilizam o preço de venda. Cupom Fiscal Relatórios

Para listar as vendas que utilizaram o preço por quantidade foi desenvolvido em relatório em *Gerenciamento*  $\rightarrow$  *Relatórios*  $\rightarrow$  *Gestão de Vendas*  $\rightarrow$  *Relatório de Vendas*, aba **Preço por Qtde**. Dentro dessa aba existe mais 3 sub-abas que separam as vendas por Orçamento, Nota Fiscal e Cupom Fiscal.

| Image: Second second second |                    |           |       |               |                |              |                 |           |        |
|----------------------------------------------------------------------------------------------------|--------------------|-----------|-------|---------------|----------------|--------------|-----------------|-----------|--------|
| Início 01/01/2016 🗨 Término 08/06/2016 🗨 🖌 Aplicar ) 🎯 Imprimir                                                                                                    |                    |           |       |               |                |              |                 |           |        |
| Vendas Vendas Classificadas Pesquisa                                                                                                    | por Cupom Outra    | is        |       |               |                |              |                 |           |        |
| Orçamento Nota Fiscal Cupom Fiscal                                                                                                    |                    |           |       |               |                |              |                 |           |        |
| Código de Barras Descrição                                                                                                    | Referência         | Unidade   | Custo | Markup Cadast | Preço Cadastro | Qtde Vendida | Markup por Qtde | Valor Un. | Total  |
| 7894900031751 FANTA LAR. 1,5L PET                                                                                                    | FANTA LAR.1,5L PET | UN        | 3,92  | 19,898%       | 4,70           | 74,00        | 8,418%          | 4,25      | 347,31 |
| 000000009676 MANGA PALMER                                                                                                    | MANGA PALMER       | KG        | 7,86  | 33,509%       | 10,49          | 13,00        | 31,511%         | 10,33     | 136,37 |
|                                                                                                    |                    |           |       |               |                | 87,00        | -               |           | 483,68 |
| Por Dia Por Item Por Cupom Por Hora (ECF) Por Vendedor Cestas Clientes Por Caixa Preço por Qtde                                                                                                    |                    |           |       |               |                |              |                 |           |        |
| Vendas Totais Custo Total ICM                                                                                                    | IS Total Ma        | rgem Brut | a Ma  | rgem Venda(%  | ) Margem Cust  | to(%)        |                 |           |        |
| 12.474.025,68 9.734.706,18                                                                                                    | 213.906,67         | 2.739.31  | 9,50  | 21,96%        | <b>28,</b> 1   | L4%          |                 |           |        |
| Relatório Geral de Vendas                                                                                                    |                    |           |       |               |                |              |                 |           |        |
| Viódulo: Relatórios de Venda 🔲 Caixa Fechado 🛛 2 días 🔋 👘 Pedido para Gerar!                                                                                                    |                    |           |       |               |                |              |                 |           |        |

From: http://wiki.iws.com.br/ - Documentação de software Permanent link: http://wiki.iws.com.br/doku.php?id=intellicash:manuais:preco\_por\_qtde&rev=1466798062 Last update: 2016/06/24 20:54